| 2                            |             |                 |                         |                           |                                 |                  |             |           |
|------------------------------|-------------|-----------------|-------------------------|---------------------------|---------------------------------|------------------|-------------|-----------|
|                              | lat ◄       | Mo              |                         |                           | SEP > 2019 *                    | IGUST 2018       |             | « 2017    |
| Aug. 18 B- 13:30<br>Junioren | Sa. 18.     |                 |                         |                           |                                 |                  | tegorien ▼  | Ka        |
| Heimspiele Mannschaften      | Spiele      | e hier klicken. | r finden Sie hier. Bitt | n den Abteilungskalende   | en von Terminen                 | tung zum Eintrag | Eine Anlei  |           |
| SV 66<br>Oberbergkirchen     | 99<br>2 06  | nstermine       | d   Vereinsbus   Verei  | ele Herren I Spiele Jugen | piele Damen <mark>  Sp</mark> i | de Kategorien: S | Legen       |           |
| Κ                            | INFO-BO     |                 |                         | BALL                      | ING FUSS                        | ABTEILL          | NDER DER    | KALEN     |
|                              |             |                 |                         |                           |                                 |                  | n Home >    | Navigatio |
| KALENDER XX 0                | SPORTANLAGE | SCHIEDSRICHTER  | JUGEND +                | AH-MANNSCHAFT             | FRAUEN                          | HERREN +         | ABTEILUNG + | HOME      |
| SV 50                        |             |                 |                         |                           | - <b>O</b>                      | Abtelung Fußbo   |             |           |
|                              |             |                 |                         |                           |                                 | bergkirche       | NEWS Ober   | LEIZIE    |
|                              |             |                 |                         |                           |                                 |                  |             |           |

Kalendereinträge auf der Homepage

## Kalendereinträge auf der Webseite der Abteilung Fußball erstellen.

Aufrufen der Internetseite http://www.svofussball.thallair.de/wplogin.php

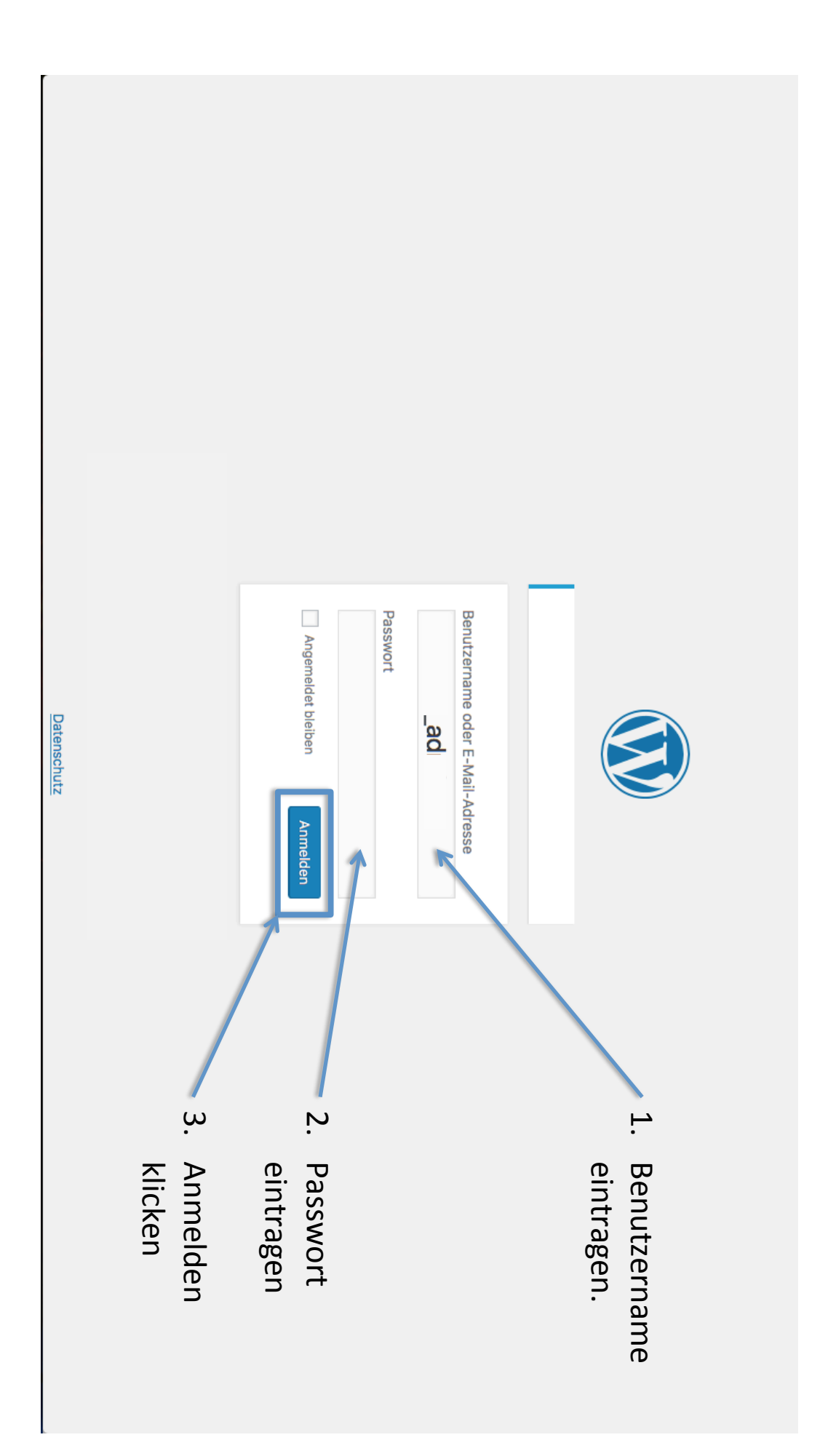

| Menü einklappen                                                                                                    | Profil                  | 🖈 Veranstaltungen | Dashboard               | 🕥 🗥 SV '66 Oberber          |
|----------------------------------------------------------------------------------------------------|-------------------------|-------------------|-------------------------|-----------------------------|
| Here, 20:39       Oberbergkirchen startet mit Remis in die neue Spielzeit         06.06, 21:57       Herrenmanschaften starten in die neue Spielzeit         06.06, 21:47       Enellung der B-Klassen bekannt gegeben         Veranstaltungen<br>klicken | Kürzlich veröffentlicht | Aktivität         | Dashboard               | gkirchen eV   Abteilu 🕂 Neu |
| Version                                                                                                    |                         |                   | Ansicht anpassen ▼ Hith | Willkommen, Event Kaler     |
| n<br>4.9<br>8                                                                                                    |                         |                   | fe ▼                    | nder 🕒                      |

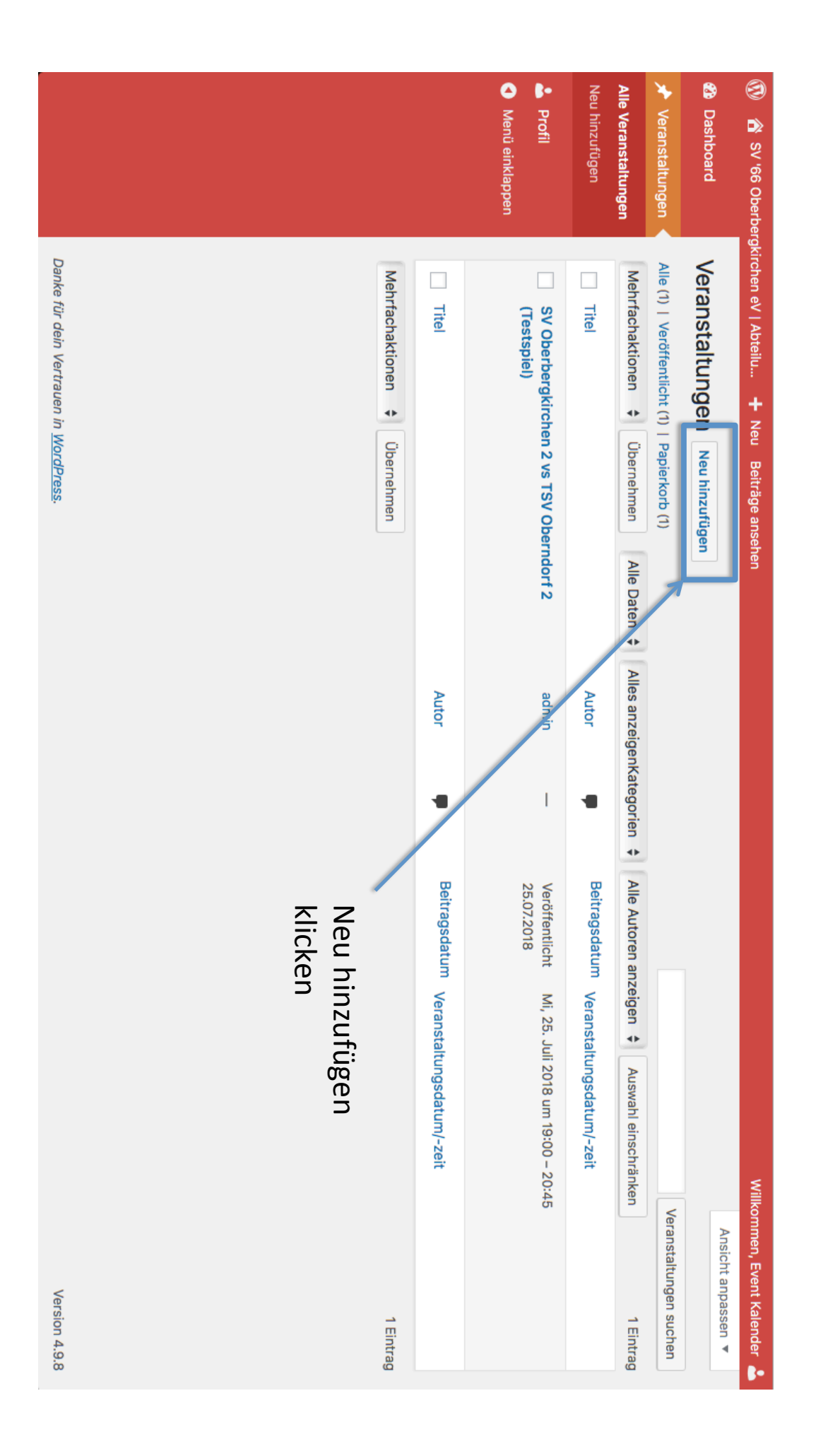

|                            |                                         |                                    |                                        |                                                             |                                   |                             |                                    |                                           | <ul> <li>Menü einklappen</li> </ul>      | Profil                              | Neu hinzufügen             | Alle Veranstaltungen | 🖈 Veranstaltungen 🔨 | 🍄 Dashboard                   | 🕅 🔏 SV '66 Oberber          |
|----------------------------|-----------------------------------------|------------------------------------|----------------------------------------|-------------------------------------------------------------|-----------------------------------|-----------------------------|------------------------------------|-------------------------------------------|------------------------------------------|-------------------------------------|----------------------------|----------------------|---------------------|-------------------------------|-----------------------------|
|                            | <b>C</b> KONTAKTDATEN DES VERANSTALTERS | F VERANSTALTUNGSPREISE UND TICKETS | <b>9</b> DETAILS ZUM VERANSTALTUNGSORT | Ausschließen (Ausschlussregel festlegen)                    | Zeitzone: Berlin v<br>Wiederholen | Enddatum / -zeit: 12/8/2018 | Anfangsdatum / - 12/8/2018 觉 18:53 | Ganztagige veranstattung<br>Keine Endzeit |                                          | O VERANSTALTUNGSDATUM UND -ZEIT     | Veranstaltungsdetails      |                      | Titel hier eingeben | Neue Veranstaltung hinzufügen | gkirchen eV   Abteilu 🕂 Neu |
| datum und Zeit<br>eingeben | Veranstaltungs-                         |                                    |                                        |                                                             | Jugend                            | Vereinsbus B-               | eingeben, z.B.                     | Veranstaltung                             | Titel der                                |                                     | •                          |                      |                     |                               |                             |
|                            |                                         |                                    |                                        | Vereinsbus (Abteilung Fußball)<br>Vereinsbus (Gesamtverein) | Organisieren Häufig genutzt       | Kategorien                  |                                    | Veröffentlichen                           | Sofort veröffentlichen <u>Bearbeiten</u> | Sichtbarkeit: Öffentlich Bearbeiten | Status: Entwurf Bearbeiten | Speichern            | Veröffentlichen     | Ansicht anpassen ▼            | Willkommen, Event Kalender  |

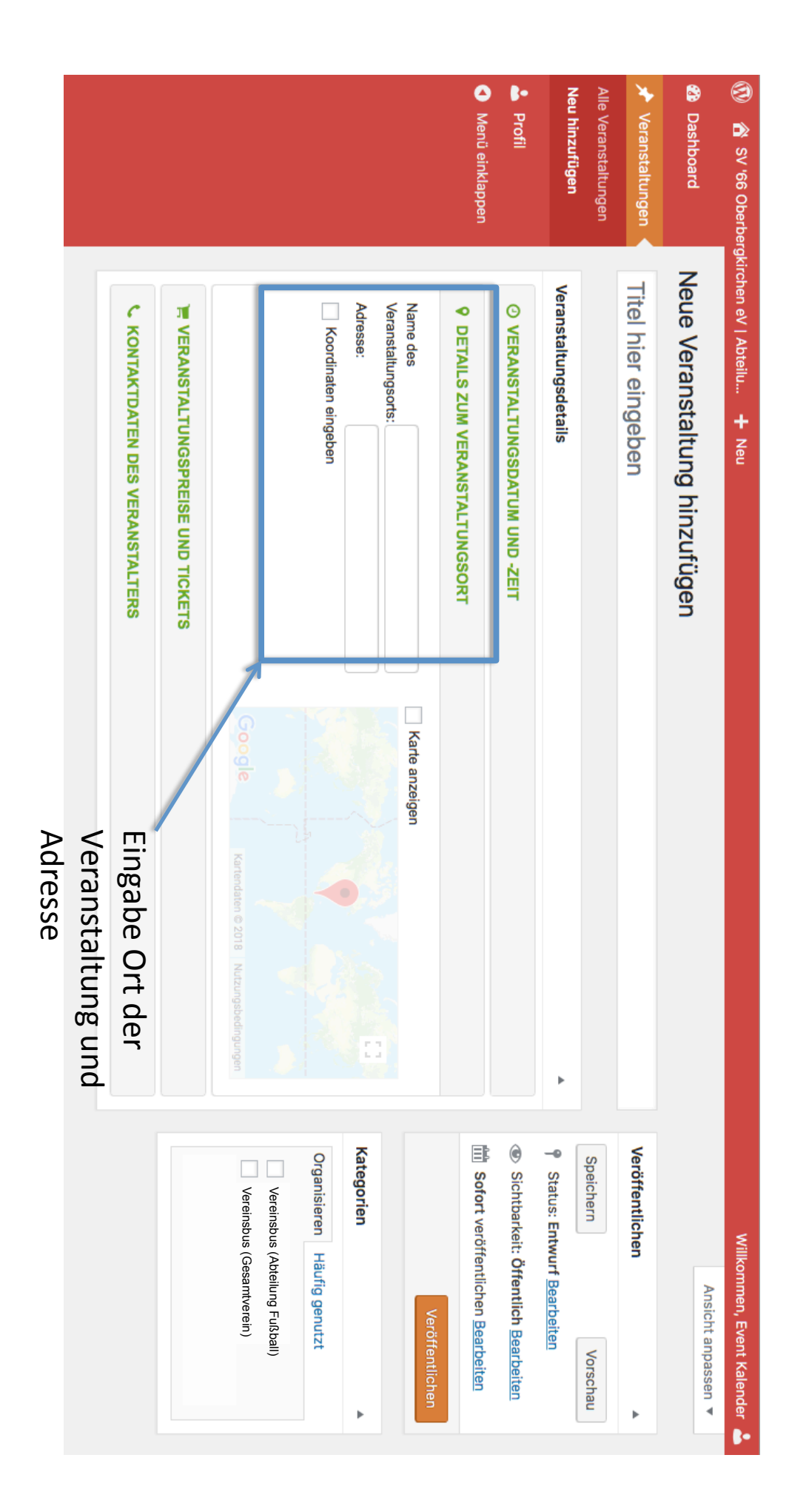

|                                                    |                       |                            |  |  | Menü einklappen | 🞍 Profil | Alle Veranstaltungen<br>Neu hinzufügen | 🖈 Veranstaltungen 🔺 | 🏠 Dashboard                      | 🛞 🗥 SV '66 Oberber            |
|----------------------------------------------------|-----------------------|----------------------------|--|--|-----------------|----------|----------------------------------------|---------------------|----------------------------------|-------------------------------|
| Beschreibung der<br>Veranstaltung einge<br>werden. | Text bzw. ausführlich | Autor                      |  |  |                 |          | Absatz Visuell Text                    |                     | C KONTAKTDATEN DES VERANSTALTERS | gkirchen eV   Abteilu 🕇 Neu   |
| geben                                              | Ne Version 4.9.8      | 5<br>5<br>5<br>5<br>5<br>5 |  |  |                 |          |                                        |                     |                                  | Willkommen, Event Kalender  📥 |

| 🕥 🔒 SV '66 Oberberg  | kirchen eV   Abteilu 🕂 Neu                                                                                            | Willkor           | nmen, Event Kalender  🛓           |
|----------------------|----------------------------------------------------------------------------------------------------|-------------------|-----------------------------------|
|                      |                                                                                                    |                   | Ansicht anpassen 🔻                |
| 2 Dashboard          | Neue Veranstaltung hinzufügen                                                                                         |                   |                                   |
| 🖈 Veranstaltungen 🔸  | Titel hier eingeben                                                                                                   | Veröffentlichen   | Þ                                 |
| Alle Veranstaltungen |                                                                                                    | Speichern         | Vorschau                          |
| Neu hinzufügen       | Veranstaltungsdetails                                                                                                 | Status: Entwurf   | Bearbeiten                        |
| Profil               | O VERANSTALTUNGSDATUM UND -ZEIT                                                                                       | Sichtbarkeit: Öff | fentlich Bearbeiten               |
| Menü einklappen      | DETAILS ZUM VERANSTALTUNGSORT                                                                                         | Sofort veröffent  | lichen <u>Bearbeiten</u>          |
|                      | F VERANSTALTUNGSPREISE UND TICKETS                                                                                    |                   | Veröffentlichen                   |
|                      | <b>C</b> KONTAKTDATEN DES VERANSTALTERS                                                                               | Kategorien        |                                   |
|                      | Visuell Text                                                                                                    | Organisieren Häu  | rfig genutzt<br>steilung Fußball) |
|                      | Absatz ▼ B I ∷ ∷ (4 Ξ Ξ Ξ Ø Ξ                                                                                         |                   | coannyerini)                      |
| B d Si               | nd alle Daten der Veranstaltung eingetragen,<br>ann eine (!) Kategorie wählen. Bei diesem<br>eispiel z.B. Vereinsbus. |                   |                                   |
|                      |                                                                                                    |                   |                                   |
| ZL                   | am Schluss "Veröffentlichen" klicken. Die<br>eranstaltung erscheint nun im Kalender auf der                           |                   |                                   |
| In                   | ternetseite.                                                                                                    |                   |                                   |

## Ändern und nachträgliches Bearbeiten einer Veranstaltung

|           |                   |                               |                                      | <ul> <li>Profil</li> <li>Menü e nklappen</li> </ul>                                                                                              |                                      | Alle Veranstaltungen                       | 🖈 Veranstaltungen 🔺                            | Dashboard                      | 🕥 🔗 SV '66 Oberber                            |
|-----------|-------------------|-------------------------------|--------------------------------------|----------------------------------------------------------------------------------------------------|--------------------------------------|--------------------------------------------|------------------------------------------------|--------------------------------|-----------------------------------------------|
| Klicke "E | Wähle d           | Mehrfachuktionen 💠 Übernehmen | Titel                                | SV Oberbergkirchen 2 vs TSV Oberndorf 2<br>(Testspiel)<br>Bearbeiten QuickEdit In Papierkorb legen Anschaue<br>Dup Veren Als Entwurf duplizieren | Titel                                | Mehrfachaktionen 💠 Übernehmen Alle Daten 💠 | Alle (1)   Veröffentlicht (1)   Papierkorb (1) | Veranstaltungen Neu hinzufügen | rgkirchen eV   Abteilu 🕂 Neu Beiträge ansehen |
| ~~~~      | ie zu bearbeite   |                               | Autor 👎                              | n –                                                                                                    | Autor                                | Alles anzeigenKategorien                   |                                                |                                |                                               |
|           | nde Veranstaltung | +                             | Beitragsdatum Veranstaltungsdatum/-z | Veröffentlicht Mi, 25. Juli 2018 um 19:00<br>25.07.2018                                                                                          | Beitragsdatum Veranstaltungsdatum/-z | Alle Autoren anzeigen 🔶 Auswahl einsc      |                                                |                                |                                               |
|           | aus               | 1 Eintrag                     | eit                                  | 0 – 20:45                                                                                                    | eit                                  | thränken 1 Eintrag                         | Veranstaltungen suchen                         | Ansicht anpassen ▼             | Willkommen, Event Kalender 💄                  |

## Ändern und nachträgliches Bearbeiten einer Veranstaltung

| altung bearbeiten Neu hinzufügen   srbergkirchen 2 vs TSV Oberndorf 2 (Testspiel) rttp://www.svofussball.thaliair.de/archives/Veranstaltung/sv-oberbergkirchdorf-2-testspiel Bearbeiten tungsdetails ANSTALTUNGSDATUM UND -ZEIT ANSTALTUNGSDATUM UND -ZEIT ANSTALTUN |
|----------------------------------------------------------------------------------------------------|
| Veröffentlichen<br>P Status: Veröff<br>Sichtbarkeit: Ö<br>Veröffentlicht<br>20:25 Bearbeiten<br>In Papierkorb leger                                                                                                    |
|                                                                                                    |

nun mit den Änderungen online auf der

Homepage aktualisiert.

| 🔞 🔏 SV '66 Oberbergki               | irchen eV   Abteilu 🕂 Neu Veranstaltung anzeigen                                                                 | -               | Villkommen, Event Kalender 🔺      |
|-------------------------------------|----------------------------------------------------------------------------------------------------|-----------------|-----------------------------------|
| 🍪 Dashboard                         | Veranstaltung bearbeiten Neu hinzufügen                                                                          |                 | Event Kalender                    |
| 🖈 Veranstaltungen 🔺                 | SV Oberbergkirchen 2 vs TSV Oberndorf 2 (Testspiel)                                                              | Veröffentlid    | Profil bearbeiten                 |
| Alle Veranstaltungen                | Permalink: http://www.svofussball.thallair.de/archives/Veranstaltung/sv-oberbergkirchdorf-2-testspiel Bearbeiten |                 | Abmelden                          |
| Neu hinzufügen                      | Veranstaltungsdetails                                                                                            | Status: Ve      | röffentlic ıt <u>Bearbeiten</u>   |
| Profil                              | O VERANSTALTUNGSDATUM UND -ZEIT                                                                                  | Sichtbarke      | vit: Öffent ich <u>Bearbeiten</u> |
| <ul> <li>Menü einklappen</li> </ul> | Ganztägige Veranstaltung                                                                                         | 20:25 Bearbei   | cht am: 2 i. Jul 2018 um<br>ten   |
|                                     | Anfangsdatum / - 25/7/2018 19:00<br>zeit:<br>Enddatum / -zeit: 25/7/2018 20:45                                   | In Papierkorb I | <u>egen</u><br>Aktualisieren      |
|                                     | Wiederholen                                                                                                    | Kategorien      | Þ                                 |
|                                     | Ausschließen (Ausschlussregel festlegen)                                                                         | Organisieren    | Häufig genutzt                    |
|                                     | DETAILS ZUM VERANSTALTUNGSORT                                                                                    | Vereinst        | us (Gesamtverein)                 |
|                                     | VERANSTALTUNGSPREISE UND TICKETS                                                                                 |                 |                                   |
|                                     |                                                                                                    |                 |                                   |
|                                     | Sind alle Kalenderbeiträge erstellt, so bitte mit                                                                |                 |                                   |
|                                     | Mousover auf Willkommen, Event Kalender und                                                                      |                 |                                   |

dann auf Abmelden klicken.